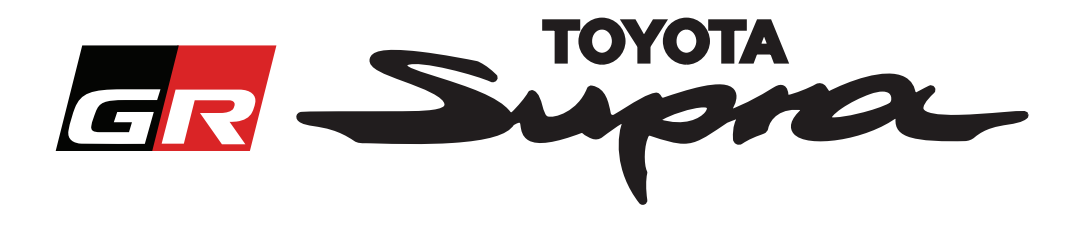

# Guía de solicitud de pedido de activación del mapa para Toyota Supra

En esta guía se explica cómo solicitar pedidos para la activación del mapa de su Supra. Se le solicitará su número de chasis (VIN), por lo que debe tenerlo a mano. Puede iniciar su solicitud de activación de mapas visitando www.supramapactivation.com.

Seleccione su idioma

### Cómo registrarse

Aparecerá la siguiente pantalla en www.supramapactivation.com:

| GR Supra                                                                                    |     |
|---------------------------------------------------------------------------------------------|-----|
| Activación del mapa para Supra                                                              |     |
| O Descargar Guía de formación de activación                                                 |     |
| ID de usuario                                                                               |     |
| Contraseña                                                                                  |     |
| ¿Ha olvidado su contraseña?                                                                 |     |
| ENVIAR                                                                                      |     |
| Dedique un momento a leer el Aviso legal acerca o, la recopilación de sus datos personales. |     |
| Leer Aviso legal                                                                            | A90 |

Haga clic para crear una cuenta

Haga clic en "Registrar" si es un nuevo usuario. De lo contrario, inicie sesión en el sitio web con sus credenciales.

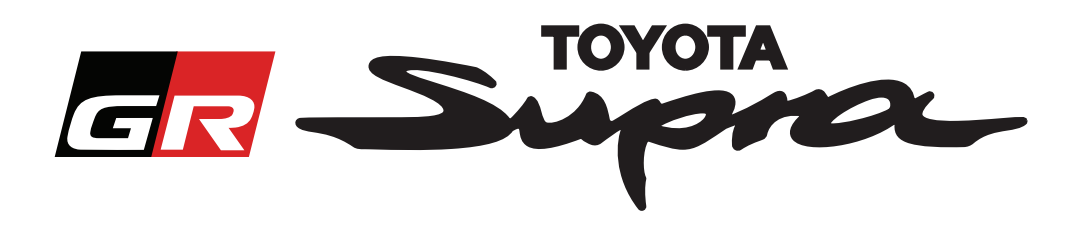

Después de hacer clic en "Registrar" aparecerá la siguiente pantalla. Rellene el formulario tal como se indica a continuación:

# Registro

| Para registrarse, rellene el siguiente form | nulario y haga clic en Enviar.          |                                                                    |
|---------------------------------------------|-----------------------------------------|--------------------------------------------------------------------|
| * Nombre                                    |                                         |                                                                    |
| Nombre de la empresa                        |                                         |                                                                    |
| ★ ID de usuario                             |                                         | No hay restricciones de nombre de                                  |
| * Contraseña                                |                                         | sistemas Toyota                                                    |
| Repetir contraseña                          |                                         |                                                                    |
| * Calle                                     |                                         |                                                                    |
| Calle 2                                     |                                         |                                                                    |
| * Población                                 |                                         |                                                                    |
| * Código postal                             |                                         |                                                                    |
| Región                                      |                                         |                                                                    |
| Seleccionar un país                         |                                         |                                                                    |
| * Teléfono                                  |                                         |                                                                    |
| Dirección de correo electrónico             |                                         |                                                                    |
| Seleccionar idioma preferido                | <b>~</b>                                | Rellene todos los                                                  |
| He leído y acepto la declaración de p       | privacidad.                             | campos necesarios                                                  |
| ENVIAR                                      |                                         | Active esta casilla de verificación para                           |
|                                             | Haga clic para<br>finalizar su registro | confirmar que ha leido y aceptado la<br>declaración de privacidad. |

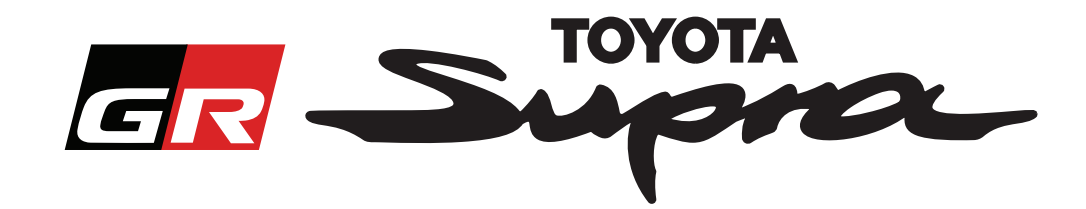

Se mostrará el siguiente mensaje si su registro se realizó correctamente:

#### El registro se ha realizado correctamente

Gracias. El registro se ha realizado correctamente. Le dirigiremos a la página de inicio de sesión.

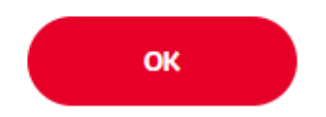

También recibirá un correo electrónico con el siguiente mensaje, confirmando su registro:

| Activación del mapa para Supra: Registro |                                                                                                    |  |
|------------------------------------------|----------------------------------------------------------------------------------------------------|--|
|                                          | noreply@toyota-tech.eu                                                                                                    |  |
|                                          |                                                                                                    |  |
|                                          | Estimado/a                                                                                                    |  |
|                                          | Gracias por registrarse en el portal de activación del mapa Supra. Puede iniciar sesión en la siguiente página: www.supramapactivation.com.                   |  |
|                                          | Su inicio de sesión es: Si ha olvidado su contraseña, puede restablecerla en la siguiente página: https://www.toyota-tech.eu/Navigation/Supra/ForgotPassword. |  |
|                                          | Atentamente,                                                                                                    |  |
|                                          | El equipo del sitio web de Activación del mapa de Supra                                                                                                    |  |
|                                          |                                                                                                    |  |
|                                          |                                                                                                    |  |

 $\times$ 

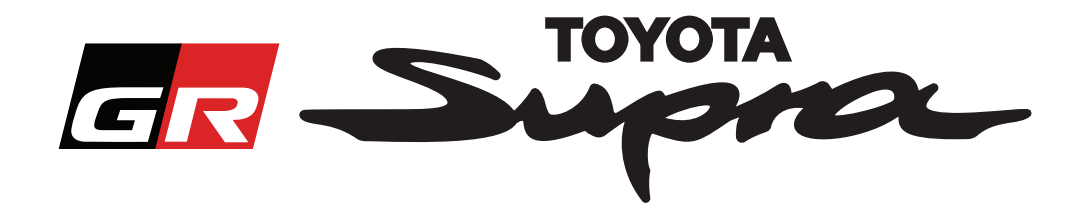

# Cómo hacer un pedido

Vaya a la página de inicio de sesión: www.supramapactivation.com:

| GR Supra                                                                                                    | €Español ~                |
|----------------------------------------------------------------------------------------------------|---------------------------|
| Activación del mapa para Supra                                                                                                    |                           |
| O Descargar Guía de formación de activación                                                                                                    |                           |
|                                                                                                    |                           |
| Contraseña<br>gta olixidado su contraseña?<br>ENVIAR REGISTRAR                                                                                                    |                           |
|                                                                                                    |                           |
| League armed entro a real er storo egy alacita de la recupiación de sus catos p. Sona     Leer Aviso legal     Declinación de responsabilidade Contacto <u>búdos beal</u> | Declaración de privacidad |
| Haga clic para<br>continuar                                                                                                    | Rellene sus credenciales  |

Tanto el nombre de usuario como la contraseña distinguen entre mayúsculas y minúsculas

The following screen will be displayed after a successful login.

| Activación del mapa                                                                                                    | Rellene su número de<br>chasis (VIN).                                                                  |
|----------------------------------------------------------------------------------------------------|----------------------------------------------------------------------------------------------------|
| Activación del mapa para Supra                                                                                                    | - Se necesita un<br>número de chasis<br>(VIN) de Toyota Supra                                          |
| Este portal web solo sirve para activar el mapa.<br>Para renovar el mapa, consulte el documento adjunto Guía de formación de activación | válido para completar<br>el pedido.                                                                    |
| <ul> <li>Descargar Guía de formación de activación (35Mb)</li> <li>*</li> </ul>                                                         | <ul> <li>Si el número de</li> <li>chasis (VIN) es válido,<br/>aparecerá una marca<br/>verde</li> </ul> |
| *                                                                                                    | Seleccione su<br>Número de pieza/<br>Región del mapa en el<br>menú desplegable                         |
| CONTINUAR                                                                                                    | <ul> <li>Haga clic para<br/>continuar</li> </ul>                                                       |

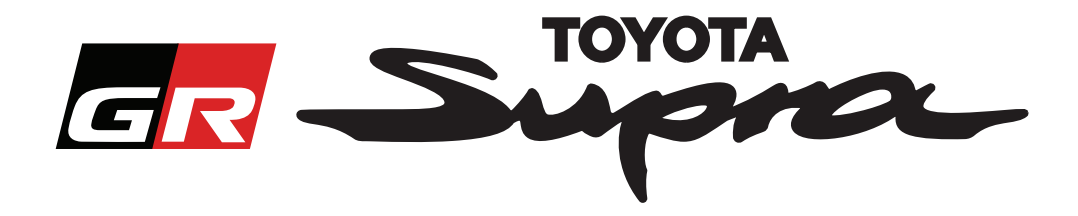

Se mostrará el siguiente mensaje si se ha solicitado previamente la activación del mapa para el número de chasis (VIN) que se ha introducido:

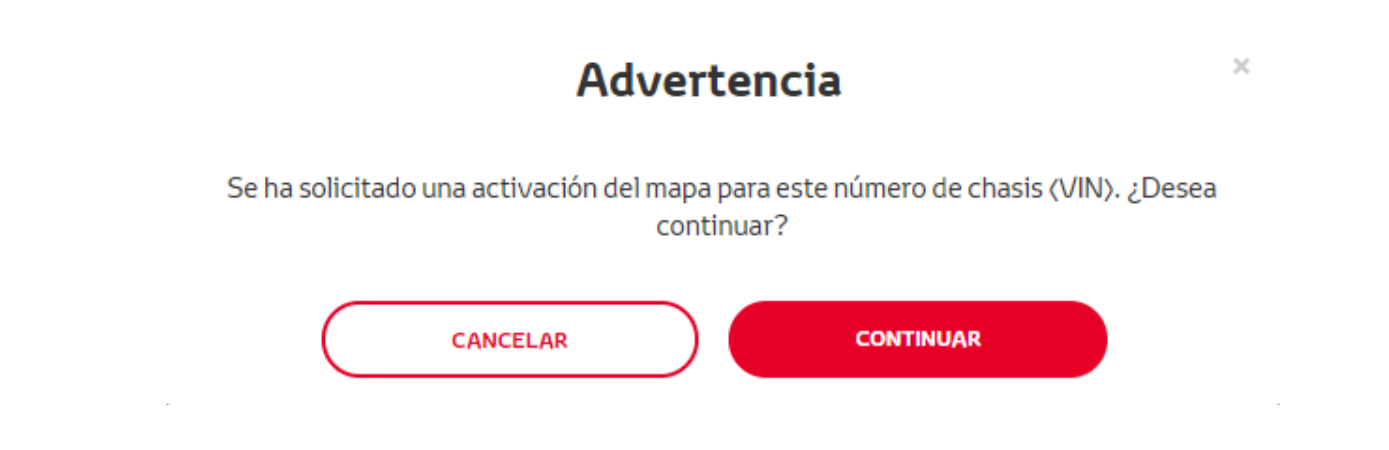

Se mostrará el siguiente mensaje si ha seleccionado un Número de pieza para una región que no coincide con la región que ha seleccionado en su perfil:

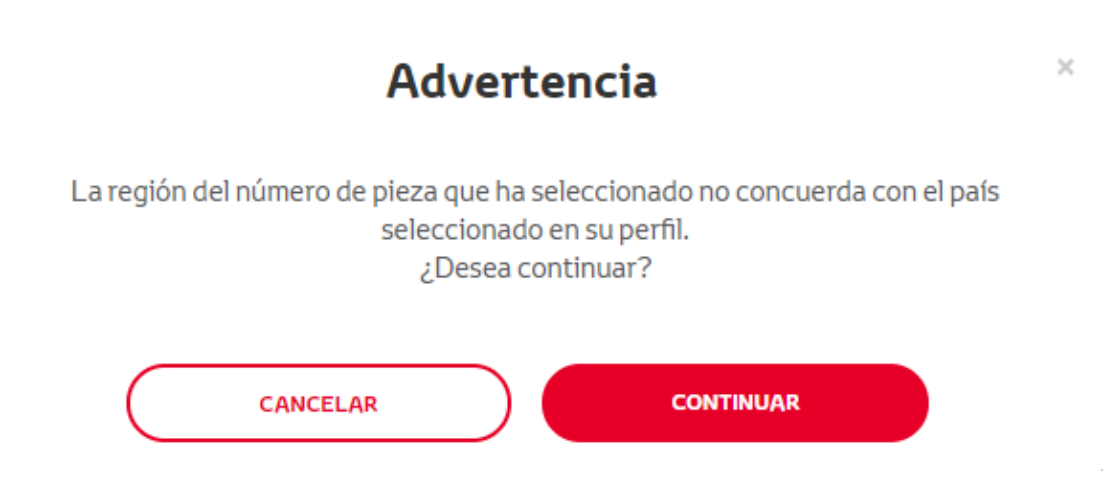

#### NOTA:

1. Esta es una comprobación incorporada para asegurarse de que está realizando el pedido de la región del mapa correcta. Sin embargo, los distribuidores son libres de elegir la región del mapa que deseen, basándose en la solicitud del cliente.

2. La activación del mapa es gratuita para una región. Las regiones del mapa adicionales están disponibles por un coste.

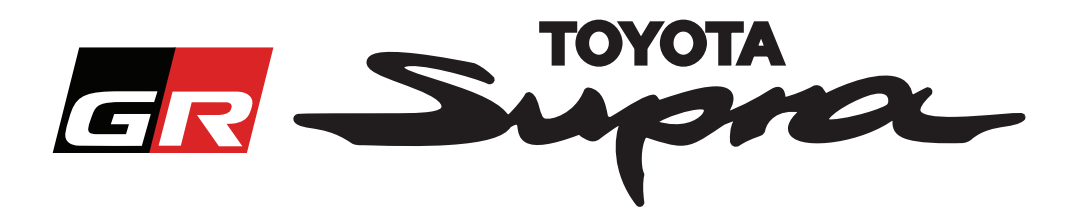

Después de hacer clic en "Continuar", aparecerá la siguiente pantalla. Esta pantalla proporciona un resumen de su pedido:

| Activación d                                                                             | el mapa                                               |
|------------------------------------------------------------------------------------------|-------------------------------------------------------|
| Activación del map                                                                       | a para Supra                                          |
| Este portal web solo sirve para activar el 1<br>Para renovar el mapa, consulte el docume | mapa.<br>Into adjunto Guía de formación de activación |
| ᅌ Descargar Guía de formación de acti                                                    | vación (35Mb)                                         |
| Resumen del pedido                                                                       | Número de<br>chasis (VIN):<br>Número de<br>pieza:     |
| ATRÁS                                                                                    | PEDIR<br>Haga clic para finalizar<br>el pedido        |

Se mostrará el siguiente mensaje si su activación se solicitó correctamente:

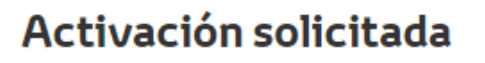

×

Gracias por solicitar la activación del mapa Supra. Recibirá un correo electrónico de confirmación indicándole le fecha estimada en la que puede iniciar la activación del mapa.

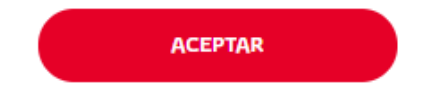

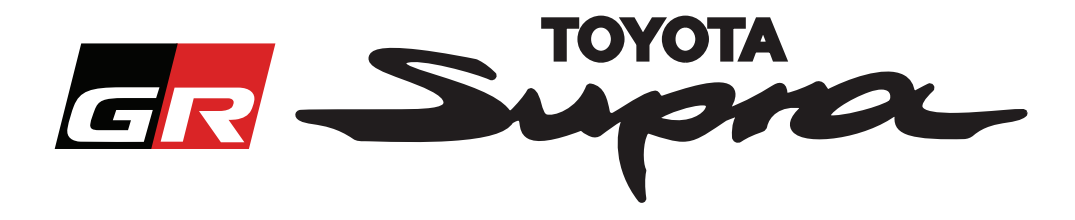

También recibirá un correo electrónico con el siguiente mensaje, confirmando su pedido. En este correo electrónico también encontrará el tiempo estimado después del cual podrá iniciar la activación:

| Activ | ación del mapa para Supra: Resumen del pedido                                                                                                    |
|-------|----------------------------------------------------------------------------------------------------|
|       | noreply@toyota-tech.eu                                                                                                    |
|       |                                                                                                    |
|       | Estimado/a                                                                                                    |
|       | Le confirmamos que hemos recibido su solicitud para:                                                                                                    |
|       | Número de chasis                                                                                                    |
|       | Número de pieza                                                                                                    |
|       | Podrá iniciar la activación después de: 10:45, 2019 03 18.                                                                                                    |
|       | Si tiene preguntas acerca de su solicitud, póngase en contacto con la línea de ayuda técnica de su país.<br>https://www.toyota-tech.eu/Navigation/Supra/Hotlines |
|       | Atentamente,                                                                                                    |
|       | El equipo del sitio web de Activación del mapa de Supra                                                                                                    |
|       |                                                                                                    |

#### CÓMO INSTALAR:

Para instrucciones paso a paso sobre cómo instalar el código de activación de mapa en el Supra, consulte el boletín del Servicio previo a la entrega (PDS).